## 【パスワードを忘れてしまったときは…】

予約をするときや、ご自身で本の延長をするときにログインパスワードを 忘れてしまった!そんなときは、図書館ホームページや図書館の検索機 (OPAC)で簡単に新たなパスワードを設定できます。 ※5回以上間違ってしまうと、一時的に制限がかかりログインができなく なります。お急ぎの方はカウンターへお越しください。

## 【スマホやパソコンで設定する場合はこちら】

 ログインページの上部バー「マイページ」にカーソルをあわせるとメニュー が表示されます。パスワード再発行 を選択

| 高石市立図書的<br>• 資料を探す • 一覧かり | <b>館</b><br>5₩1 • <b>₹</b> {ぺ=≅ •⊎フ×=                                                                                                    | © ע¢טלע<br>1                          |
|---------------------------|----------------------------------------------------------------------------------------------------|---------------------------------------|
| <u>メインメニュー</u> > 利用者ホータ)  | レノスワード再発行                                                                                                    |                                       |
| 貸出券番号を入た                  | カレモー料用服命                                                                                                    | てください。パスワードは誕生日4桁を入力してください。(例:4月1日→04 |
|                           | 予約カート                                                                                                    | ログイン                                  |
|                           | in the second second se | A5番号<br>A7ード                          |
|                           |                                                                                                    | ロヴィンするキャンセル                           |
|                           |                                                                                                    |                                       |
|                           |                                                                                                    | тор                                   |
| サイトマップ                    |                                                                                                    | Capyright (                           |
|                           |                                                                                                    |                                       |

## ② 貸出券番号・氏名・生年月日を入力して、ログインする を選択する

| 高石市立図書館                                             |                |                                   |               |      |
|-----------------------------------------------------|----------------|-----------------------------------|---------------|------|
| ◆ 資料を探す ◆一覧から探す                                     | <b>-</b> マイページ | ◆サプメニュー                           |               | 画像表示 |
| <u>メインメニュー</u> > パスワード再発行                           |                |                                   |               |      |
| パスワード再発行<br>利用者の認証<br>利用者認証を行います。<br>お客様情報を入力して下さい、 |                |                                   | _             |      |
| 貸出券番号                                               | 1              | (半角数字)                            |               |      |
| 氏名                                                  |                | (全角力ナ)                            |               |      |
| 生年月日                                                | 例)             | (西暦・半角数字8桁)<br>2022年4月1日→20220401 |               |      |
|                                                     |                |                                   | ロダインする<br>TOP |      |

③ ログインするとパスワード再発行画面になり、新しいパスワードが設定できます。新しいパスワードを2回入力後、登録する を選択する

| 高石市立図書館                                                    |                  |
|------------------------------------------------------------|------------------|
| ◆資料を探す ◆一覧から探す ◆マイページ ◆サブメニ:                               |                  |
| <u>メインメニュー</u> > <u>パスワード再発行</u> > パスワード再発行                |                  |
| パスワード再発行                                                   |                  |
| 新規パスワードの登録<br>登録するパスワードとメールアドレスを入力してください。                  |                  |
| 登録パスワード                                                    | (半角英数字4~ 0行)     |
| 再入力                                                        | (確認のため再2力)       |
| X-11/FUX1                                                  |                  |
| メールアドレス                                                    | (半角英数字)<br>(連絡用) |
| メールアドレス2                                                   |                  |
| メールアドレス                                                    | (半角页数字)          |
| 連絡先に使用するアドレス: E-Mail ▼<br>▼今後の連絡先はこのアドレスに変更する (現在の連絡方法:電話) | 登録する キャンセル       |

【館内の検索機(OPAC)で設定する場合はこちら】

① 検索機トップ画面の「パスワード再設定」を選ぶ▼

| OPAC<br>Units Alter Control<br>の<br>の<br>の<br>の<br>の<br>の<br>の<br>の<br>の<br>の<br>の<br>の<br>の | ます。<br>して下さい。 |          | トップメニュー<br>前に戻る |
|----------------------------------------------------------------------------------------------|---------------|----------|-----------------|
| メインメニュー» パスワード再発行<br>利用者の認証                                                                  |               |          |                 |
| 貸出券番号                                                                                        | (半角           | 数字)      |                 |
| 氏名                                                                                           | (全角)          | カナ)      |                 |
| 生年月日                                                                                         | (西暦           | ・半角数字8桁) |                 |
| 例)2022年                                                                                      | ■1日→20220401  |          |                 |
|                                                                                              | 7 0 0         |          |                 |
|                                                                                              | / 8 9 1文字消す   |          |                 |
|                                                                                              | 4 5 6 全部消す    |          |                 |
|                                                                                              | 1 2 3         |          | 次へ              |
|                                                                                              | 0             |          |                 |
|                                                                                              |               |          |                 |
|                                                                                              |               |          |                 |

② 貸出券番号【半角数字】・氏名【全角カナ】・生年月日を入力して 次へ

| OFFAC Care 登録するパスワードとメールアドレスを入力してください。 |                                                                                    |        |        |        |        |        |        |        |   |             | トップメニ: | 1-     |  |  |  |
|----------------------------------------|------------------------------------------------------------------------------------|--------|--------|--------|--------|--------|--------|--------|---|-------------|--------|--------|--|--|--|
| 1                                      | メインメニュー»パスワード再発行»パスワード再発行       ぎ提パスワード       登録パスワード       (半角英数字4~10桁)       再入力 |        |        |        |        |        |        |        |   |             |        |        |  |  |  |
|                                        | メールアドレス (連絡用)                                                                      |        |        |        |        |        |        |        |   |             |        |        |  |  |  |
|                                        | J<br>S                                                                             | K<br>T | L<br>U | M<br>V | N<br>W | 0<br>X | P<br>Y | Q<br>Z | R | 7<br>4<br>1 | 5<br>2 | 6<br>3 |  |  |  |
|                                        |                                                                                    |        |        |        |        |        |        |        |   |             |        |        |  |  |  |
|                                        |                                                                                    |        |        |        |        |        |        |        |   |             |        |        |  |  |  |

新しく設定したいパスワードを2回入力する(登録パスワードと再入力欄) ※変更した情報をメールで受け取りたい場合はメールアドレスを入力してくだ さい。

その後、登録を選択

●初期パスワード(生年月日4桁)に初期化する場合はカウンターでも対応可能 ですのでお気軽にお声掛けください。※図書貸出券と本人確認できるものが必 要です。